# 國家發展委員會

## 109 年度政府網站易用性測試建議報告

○○縣路邊收費停車場網站-會員登錄

執行單位:中華民國資訊軟體協會 中華民國 109 年 12 月

# 目錄

| - ` | 緣起      | 1 |
|-----|---------|---|
| ニ、  | 目的      | 1 |
| 三、  | 測試方法    | 2 |
| 四、  | 測試需求    | 2 |
| 五、  | 測試服務流程  | 3 |
| 六、  | 測試成員背景  | 3 |
| セ、  | 測試結果分析  | 4 |
| 八、  | 建議方案1   | 0 |
| 九、  | 結語1     | 7 |
| 附件- | -:測試紀錄表 | 8 |

# 表目錄

| 表 | 1 | : | 關鍵步驟遇到的困難及使用行為 | . 4 |
|---|---|---|----------------|-----|
| 表 | 2 | : | 系統易用性量表        | . 6 |
| 表 | 3 | : | 網站服務優化順序       | 17  |

# 圖目錄

| 圖 | 1:「會員登錄」服務流程關鍵步驟         | 3   |
|---|--------------------------|-----|
| 圖 | 2:停車費查詢頁面                | 8   |
| 圖 | 3:「會員登錄」頁面               | 8   |
| 圖 | 4:加入會員頁面                 | 8   |
| 圖 | 5:使用者易忽略系統之回饋            | 9   |
| 圖 | 6: 會員登錄機制與用意不明確 ]        | l 0 |
| 圖 | 7:臺南市停車管理處資訊網停車欠費查詢系統範例  | 1   |
| 圖 | 8: 宜得利家居線上購物網會員註冊範例      | 1   |
| 圖 | 9:高雄市政府交通局公有路邊停車場服務資訊網範例 | 12  |
| 圖 | 10:會員管理流程調整示意圖]          | 13  |
| 圖 | 11: StudyBank 加入會員頁面範例1  | 14  |
| 圖 | 12: 會員登入功能整合頁面 ]         | l 5 |
| 圖 | 13:注意事項移至查詢結果頁面]         | l 5 |
| 圖 | 14:新增"常見問題"頁面]           | 6   |

#### 一、緣起

政府網站是機關在網路世界的虛擬門市,政府網站設計良窳影響民眾對 機關服務的觀感與評價,其中網站易用性測試(Usability Test)扮演至關重 要的角色。依據國際 ISO 9241的定義,易用性為服務的使用者在特定情境中 為達特定目標,其所需具備之有效性(Effectiveness)、效率性(Efficiency) 與滿意度(Satisfaction)。簡言之,使用者在使用機關的服務時,是否有滿 足使用者的目標,使用情境是否具有效性及效率性,即為易用性。易用性測 試即是測試上述三個面向之內容,檢視服務對於使用者的表現。

為推廣政府網站易用性之設計理念,降低機關網站導入使用者測試門檻, 國家發展委員會(以下簡稱本會)於109年設立政府網站易用性測試群眾外包 (Crowdsourcing)服務,以出生、就學、就業、就養、終老、醫療、交通等與 民生常用上線網站為推動標的,涵蓋中央與地方政府網站,期透過群眾智慧 雲端測試群機制,提供機關便捷的網站使用者測試服務,降低機關網站導入 使用者測試門檻,以有效提升機關網站服務品質。

二、目的

機關經由政府網站易用性測試群眾外包(Crowdsourcing)服務,瞭解使 用者對網站服務的認知理解、情緒感受及阻礙問題,並可參考設計專家建 議,研擬網站精進之方向,從而提升網站服務易用性與親和性,建構以民 為本的政府網站服務環境。

1

三、測試方法

依據「政府網站服務管理規範」附錄:使用者中心設計建議(草 案)。易用性測試為執行步驟的關鍵任務之一,經常被用來作為檢驗網站 設計是否具有良好的使用者體驗,目的是檢視既有的網站與服務,其使用 者在操作的過程上碰到什麼問題與阻礙。測試步驟如下:

- (一)說明測試的目的與注意事項:讓測試者瞭解測試目的為協助機關提升 網站易用性,並提醒測試者測試前不需過度準備與檢視網站任務,同 時測試過程需透過側錄軟體進行側錄。
- (二)執行任務:本測試採用放聲思考法作為評核方法,完成指派之任務。 放聲思考法為引導使用者在每一個互動過程中,將其內心的想法用語 言表達,幫助設計專家掌握使用者心理。
- (三)填寫測試結果紀錄表:請測試者寫下每個步驟操作當下的狀況。
- (四)填寫系統易用性量表:請測試者填寫系統易用性量表,測量使用者使用服務的感受程度。
- (五)分析並提供建議:設計專家進行評估,依測試結果剖析流程可改善之 方法。
- (六)彙整測試結果:進行彙整建議草案並提供受測單位確認。

#### 四、測試需求

(一)基本資料

1.申請單位: 〇〇縣政府計畫處資訊管理科

- 2. 申請時間: 109 年 8 月 13 日
- 3. 網站名稱: 〇〇縣路邊收費停車場網站
- 4. 網址:密
- 5. 網站目標族群:一般民眾

(二)測試標的

- 1. 服務名稱: 會員登錄
- 2. 服務目的:減少民眾延遲繳納路邊停車費,避免受罰

3. 测試目的:了解會員基本資料是否需增減

4. 預期完成操作時間: 3 分鐘

5. 預期服務產出: 無

#### 五、測試服務流程

目前服務流程須操作5或9個關鍵步驟,如下圖1。

系統加入會員後, 綁定的車號停車能收到在哪些地方停過車的提醒通知。

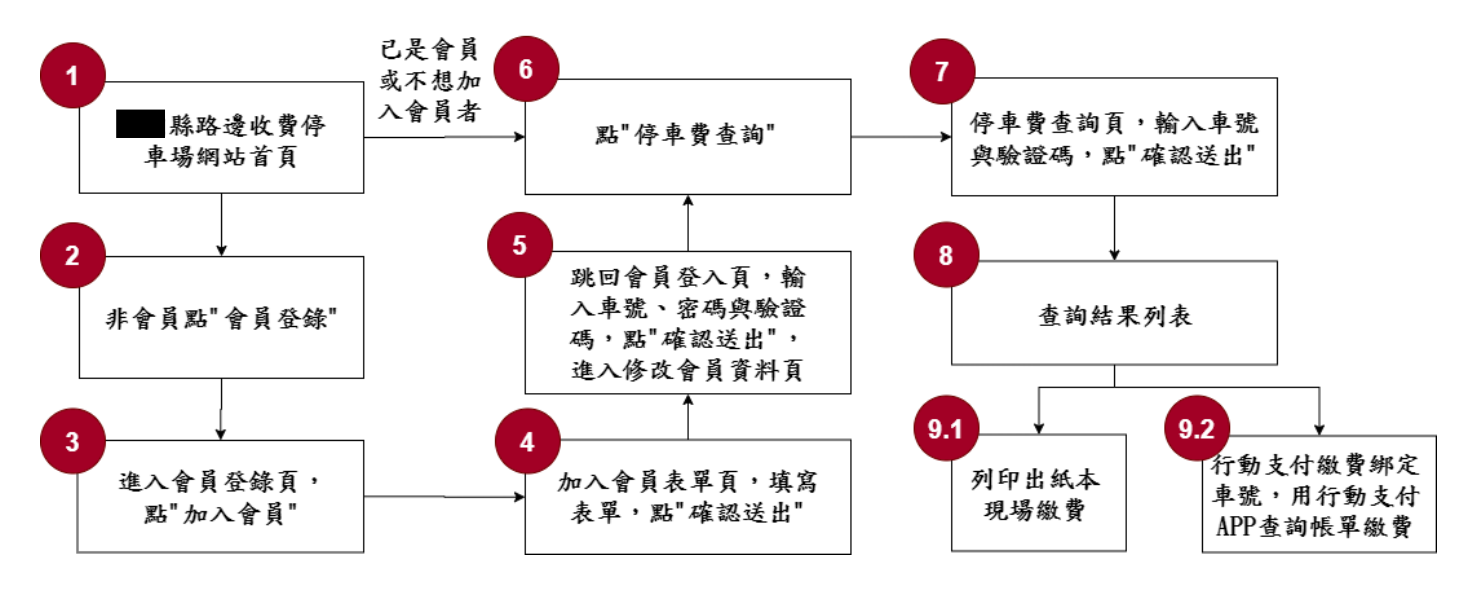

#### 圖 1:「會員登錄」服務流程關鍵步驟

#### 六、測試成員背景

依測試需求網站目標族群一般民眾,測試者以未使用過該網站經驗為 主,其它為輔。2位一般民眾與1位UX設計師進行機關網站易用性測試, 科技程度高,平常皆慣用電腦和智慧型手機聯絡與工作相關事務。

- (一)測試者1:女性、29歲、設計人員、〇〇縣人、未使用過該網站,一 天使用電腦4~5小時。
- (二)測試者2:女性、39歲、自由業、臺北人、未使用過該網站,一天使 用電腦2~3小時。
- (三)測試者3:男性、58歲、UX分析設計研究人員、未使用過該網站,一

天使用電腦6小時以上。

### 七、測試結果分析

## (一)測試紀錄彙整

1. 關鍵步驟遇到的困難及使用行為,彙整如下表。

| も | 1 | • | 明始止取调到的田龄及出田仁光                   | 6 |
|---|---|---|----------------------------------|---|
| 衣 | T | • | <i>阐疑少 称 西 到 的 凶 難 及 使 用 行 点</i> | 泃 |

| 關鍵 | 步驟                                                    | 遇到的困難                                                                                                    | 順利的原因 | 需注意的狀況 |
|----|-------------------------------------------------------|----------------------------------------------------------------------------------------------------|-------|--------|
| 1  | 〇〇縣路邊收費停車<br>場網站首頁                                    | 無                                                                                                    | 無     | 無      |
| 2  | 非會員點「會員登<br>錄」                                        | 無                                                                                                    | 無     | 無      |
| 3  | 進入「會員登錄」<br>頁,點"加入會員"                                 | 無                                                                                                    | 無     | 無      |
| 4  | 加入會員表單頁,填<br>寫表單,點"確認送<br>出"                          | "登入車號"<br>的格並明誤加了<br>有了<br>有<br>第<br>一<br>行<br>第<br>二<br>二<br>二<br>二<br>二<br>二<br>二<br>二<br>二<br>二<br>二<br>二<br>二<br>二<br>二<br>二<br>二<br>二 | 無     | 無      |
| 5  | 跳回會員登入頁,輸<br>入車號、密碼與驗證<br>碼,點"確認送<br>出",進入修改會員<br>資料頁 | <ol> <li>使用者並無<br/>察覺到系統<br/>回饋註冊成<br/>功。</li> <li>了會員登</li> </ol>                                                                         | 無     | 無      |

| 關鍵  | 步驟          | 遇到的困難     | 順利的原因 | 需注意的狀況 |
|-----|-------------|-----------|-------|--------|
|     |             | 錄」頁面中     |       |        |
|     |             | 的車號欄位     |       |        |
|     |             | 亦無格式說     |       |        |
|     |             | 明。        |       |        |
|     |             | 3. 登入後進到  |       |        |
|     |             | 修改會員資     |       |        |
|     |             | 料頁面讓使     |       |        |
|     |             | 用者感到困     |       |        |
|     |             | 惑,亦不了     |       |        |
|     |             | 解註冊會員     |       |        |
|     |             | 之作用。      |       |        |
| 6   | 點"停車費查詢"    | 使用者登入會    | 無     | 無      |
|     |             | 員後預期系統    |       |        |
|     |             | 會自動填入車    |       |        |
|     |             | 號,結果還是    |       |        |
|     |             | 要自行輸入。    |       |        |
| 7   | 停車費查詢頁,輸入   | 無         | 無     | 無      |
|     | 車號與驗證碼,點    |           |       |        |
|     | "確認送出"      |           |       |        |
| 8   | 查詢結果列表      | 無         | 無     | 無      |
| 9.1 | 列印出紙本現場繳費   | 無         | 無     | 無      |
| 9.2 | 行動支付繳費綁定車   | 1. 使用者利用  | 無     | 無      |
|     | 號,用行動支付 APP | 街口支付綁     |       |        |
|     | 查詢帳單繳費      | 定後卻查無     |       |        |
|     |             | 繳費資料。     |       |        |
|     |             | 2. 使用者利用  |       |        |
|     |             | iPass Pay |       |        |
|     |             | 亦查無繳費     |       |        |

| 關鍵步驟 |  | 遇到的困難    | 順利的原因 | 需注意的狀況 |
|------|--|----------|-------|--------|
|      |  | 資料。      |       |        |
|      |  | 3. 使用者利用 |       |        |
|      |  | Pi 錢包時,  |       |        |
|      |  | 無法成功綁    |       |        |
|      |  | 定車號。     |       |        |

#### 2. 测試者操作此服務時間較機關單位預期多 2 分鐘

完成平均時間: 5 分鐘

- (1) 測試者1:4分52秒。操作中有10個問題,無法獲得所需資
   訊;4個問題可以透過其他方式獲得所需資訊。
- (2) 測試者2:5分30秒。操作中均可獲得所需資訊。
- (3) 測試者3:3分30秒。操作中均可獲得所需資訊。
- 3. 透過系統易用性量表(System Usability Scale, SUS)瞭解使用者的認同程度,本服務SUS分數<sup>1</sup>平均為 72.5 分(詳參表 2)。

使用者的感受來自於使用網站完的總體印象,此測量為使用網站 服務後施行,對每個題目進行 1-5 點評分(非常同意為5點,非常 不同意為1點)。根據易用性量表研究建議,SUS 分數均值為68分, 若測量分數在均值以下者,則表示其服務易用性急需改善。

| 序 | 問題              | 測試者<br>1 評分 | 測試者<br>2 評分 | 測試者<br>3 評分 |
|---|-----------------|-------------|-------------|-------------|
| 1 | 我想我會願意經常使用這個網站。 | 4           | 2           | 3           |
| 2 | 我覺得這個網站過於複雜。    | 1           | 1           | 1           |
| 3 | 我認為這個網站很容易使用。   | 3           | 3           | 3           |

表 2: 系統易用性量表

<sup>&</sup>lt;sup>1</sup> 依 SUS 計算公式而得,奇數題將各題的分數減1,得到每題的分數;偶數題用5減去每一題的分數,得到每題 的分數。所有題目分數加總乘以2.5,即 SUS 總分。相關參考網站:<u>https://reurl.cc/R1qjDx</u>、 <u>https://reurl.cc/j5Wkpp</u>

| 序  | 問題                           | 測試者<br>1 評分 | 測試者<br>2 評分 | 測試者<br>3評分 |
|----|------------------------------|-------------|-------------|------------|
| 4  | 我想我需要有人幫助才能使用這個網站。           | 1           | 1           | 1          |
| 5  | 我覺得這個網站的功能整合得很好。             | 2           | 1           | 2          |
| 6  | 我覺得這個網站有太多不一致的地方。            | 1           | 2           | 2          |
| 7  | 我可以想像大部份的人很快就可以學會使用這<br>個網站。 | 4           | 4           | 4          |
| 8  | 我覺得這個網站使用起來很麻煩。              | 1           | 2           | 2          |
| 9  | 我很有自信能使用這個網站。                | 4           | 4           | 4          |
| 10 | 我需要學會很多額外的資訊,才能使用這個網<br>站。   | 1           | 2           | 1          |
| 總分 | _                            | 80          | 65          | 72.5       |
| 分數 | 均值                           |             | 72.5        |            |

(二)關鍵議題

根據使用者測試的結果(請參見附件一),整理出3項關鍵議題。

1. 系統無提供欄位輸入格式

除"停車費查詢"裡的輸入車號欄位有提供格式提示外,其餘在 「會員登錄」以及「加入會員」內的車號欄位皆無提供格式說明。若 使用者先前在"停車費查詢"內沒有輸入資料,則便不知車號格式為 何,且即使使用者輸入格式錯誤,系統亦無提供正確格式,僅說明格 式錯誤,以上情況造成使用者不便,無法順利操作,如圖2、3、4。

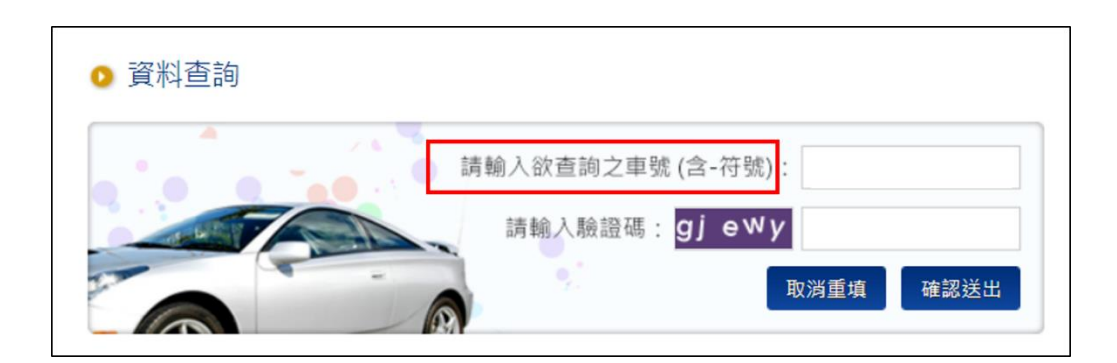

圖 2:停車費查詢頁面

| ◎ 會員管理 |                                                                                   |
|--------|-----------------------------------------------------------------------------------|
| 會員登錄   |                                                                                   |
|        | 車號: AAA/123 密碼:<br>請輸入驗證碼: 4 U 5 q n<br>忘記密碼 取消重項 確認送出<br>還沒加入會員? <sup>加入會員</sup> |
|        | * 車號格式有誤<br>* 請填寫密碼<br>* 請輸入驗證碼                                                   |

## 圖 3:「會員登錄」頁面

| ◎ 加入會員                       |       |   |  |  |
|------------------------------|-------|---|--|--|
| 會員資料輸入                       |       |   |  |  |
| 「※」表示為必填欄位                   |       |   |  |  |
| 身份<br>證字 <mark>※</mark><br>號 | ]     |   |  |  |
| 輸入<br>密碼 ※                   | 再輸入密碼 | * |  |  |
| 登入<br>車號<br>*車號格式有誤          |       |   |  |  |
| 電子<br>信箱                     |       |   |  |  |

圖 4:加入會員頁面

#### 2. 使用者易忽略系統之回饋

當使用者在加入會員頁面填寫會員資料送出後,系統會在新頁面 最上方顯示一行申請成功之訊息,接著自動回到「會員登錄」頁面。 該訊息顯示的位置讓使用者無法第一時間注意到,且回饋頁面短時間 內就會消失,導致使用者未察覺回饋的機率增加,造成使用者不便, 如圖 5。

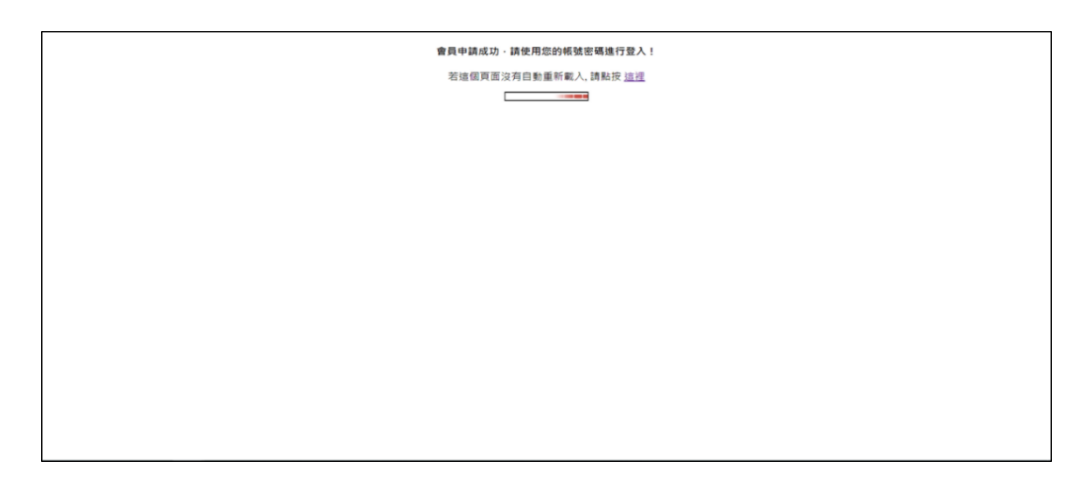

圖 5:使用者易忽略系統之回饋

#### 3. 會員登錄機制與用意不明確

使用者登入會員後,卻出現會員資料修改頁面,並非使用者所預 期,使用者預期登入後便會顯示停車費相關資訊,結果仍須至停車費 查詢頁面輸入資料,並無較便利,亦無發現加入會員後能使用的其他 功能,以上情況導致使用者不明白加入會員的用意為何,如圖 6。

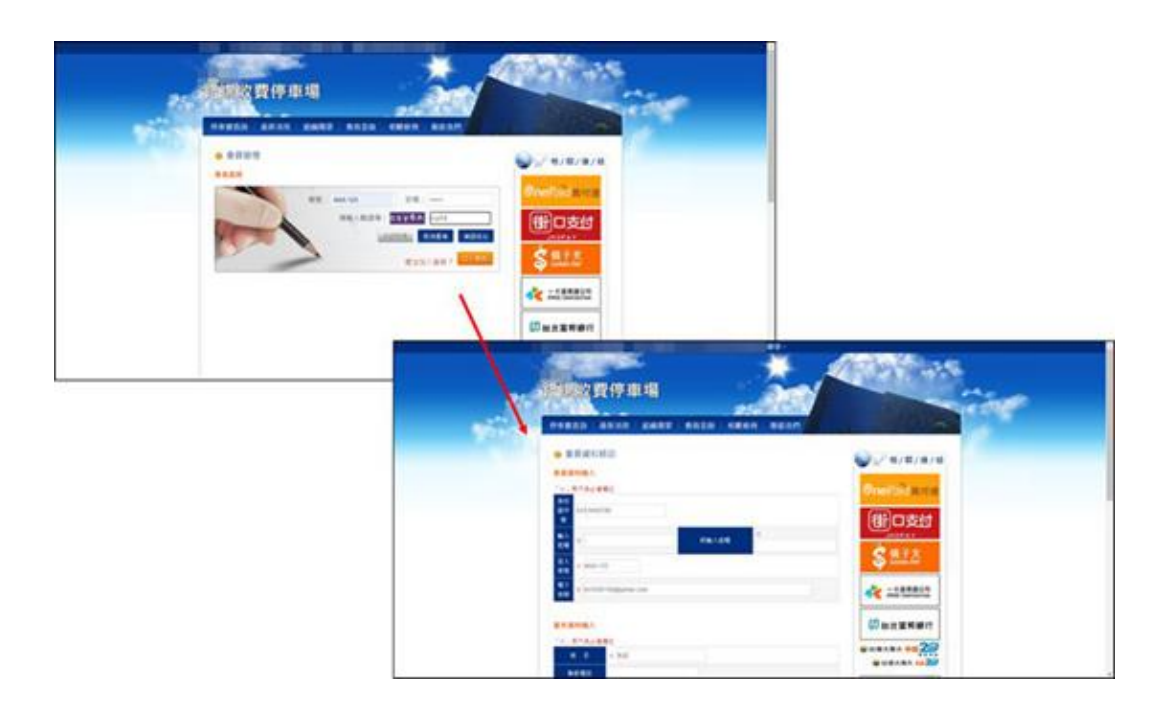

圖 6: 會員登錄機制與用意不明確

#### 八、建議方案

〇〇縣路邊收費停車場網站「會員登錄」為減少民眾延遲繳納路邊停 車費,避免受罰所提供之服務。根據測試結果分析的3項關鍵議題「系 統無提供欄位輸入格式」、「使用者易忽略系統之回饋」及「會員登錄機 制與用意不明確」,整理出5項建議方案,詳細說明如下:

#### (一) 提供欄位輸入格式或範例

建議在所有使用者須輸入資料之欄位能提供相關格式或範 例,如圖7臺南市停車管理處資訊網停車欠費查詢系統頁面,避 免使用者輸入錯誤,也能讓使用者有個參考,即使輸入錯誤也能 知道如何修改,提升操作有效性與效率性。

| ::: <b>希</b> 首頁 > 停車開單查詢 > 停車欠費查詢                 |  |  |  |  |  |
|---------------------------------------------------|--|--|--|--|--|
| 停車欠費查詢                                            |  |  |  |  |  |
| 請依據您的車牌,查詢是否尚有未繳納之停車費:<br>輸入範例:TW-8188 或者 8188-TW |  |  |  |  |  |
| 車牌中的「-」請記得填寫                                      |  |  |  |  |  |
| 車種: 汽車 機車                                         |  |  |  |  |  |
| (必填)車牌: 請輸入車牌 送出查詢                                |  |  |  |  |  |

圖 7:臺南市停車管理處資訊網停車欠費查詢系統範例

(二) 優化回饋顯示方式

目前顯示回饋頁面會在短時間內自動回到「會員登錄」頁 面,可能會造成使用者閱覽不及、甚至沒注意到的情況,建議回 饋頁面不要自動連至其他網頁,讓使用者有足夠的閱讀時間,如 圖8宜得利家居線上購物網會員註冊頁面,於原始頁面提供明確 資訊,讓使用者能清楚了解已申請成功,提高有效性與滿意度。

| 町谷木町NITORI宣傳利家宮! 並入「巨骨 | 4m +fil                                          |                                                 |                   | 公 當員中心   圖 我的訂單   發動素材 建蓝土粉酒 | → 找的耕物車 0 收納金 輕量系列 |
|------------------------|--------------------------------------------------|-------------------------------------------------|-------------------|------------------------------|--------------------|
| 宣得利家居 nitori-net.tw    | 所有分類 🔺 沙發                                        | 床座床墊 餐桌椅 衣櫃                                     | 渡具 收纳盒            | 投幕                           | Q                  |
| 活動公告 周年                | 慶期間,消費 <mark>満\$2</mark><br>清費滿\$2,000赠200點,滿\$3 | 2,000 200 10 10 10 10 10 10 10 10 10 10 10 10 1 | 點數│消費滿已<br>ム可折抵1元 | 5贈2點同步進行                     | ÷                  |
|                        |                                                  |                                                 |                   |                              |                    |
| ſ                      | 🔊 由詰成け                                           | 11                                              |                   |                              |                    |
|                        | 室閣室的註冊・我們                                        | ↓ •<br>●發送驗證給您,請您收信點整據結完成註                      | ŦĦ1               |                              |                    |
|                        | 請完成朝戶安全驗證                                        | 500新融安全,制励你快速找回应硬,动                             |                   |                              |                    |
|                        | 可接收訂單處理之相關                                       | ana.                                            |                   |                              |                    |
|                        | 前往信箱完                                            | 成驗證                                             |                   |                              |                    |
|                        |                                                  |                                                 |                   |                              |                    |
|                        |                                                  |                                                 |                   |                              |                    |
|                        | 振翻業                                              | 医白癜癜 雷子                                         | 古付地南 〇            |                              |                    |
|                        | 14 79 2                                          |                                                 |                   | `                            |                    |
|                        |                                                  |                                                 |                   |                              |                    |

圖 8: 宜得利家居線上購物網會員註冊範例

- (三) 斟酌設置會員功能
  - 以目前系統操作而言,使用者登入會員後查詢停車費並無較 便利,且不登入直接查詢的速度更快,也因為網站功能單 純,使用者主要會使用停車費查詢功能,建議無須設置會員 機制,如圖9高雄市政府交通局公有路邊停車場服務資訊網 頁面,使用者皆從同一入口查詢停車費即可。
  - 若仍須保留會員機制,則建議會員登入後,可直接顯示使用者的停車費資訊(如圖10),使用者無須再從其他地方輸入資料查詢,提升效率性與滿意度。

|                                                                                                    | #14.01月2月1日<br>2.向131出伊申诺服務為與訊欄 |                                                              |                                                                                   | 網站導覽   ENGLISH VERSION                     |
|----------------------------------------------------------------------------------------------------|---------------------------------|--------------------------------------------------------------|-----------------------------------------------------------------------------------|--------------------------------------------|
|                                                                                                    |                                 |                                                              |                                                                                   | <u></u>                                    |
|                                                                                                    | 停車最貴直的                          | 停車繳費查詢                                                       | 最新消息                                                                              | - 相關連結 -                                   |
| A DESCRIPTION OF TAXABLE PARTY.                                                                                                    | 重要公告                            | 依據您的単號,查詢是否尚有未繳之停車費:<br>(輸入範例:AB-5678或1234-AB)<br>車號 車種 汽車 ♥ | 行動支付撤路邊停車費85折優惠並享抽獎機會<br>109年8月15日起網頁停用TLS 1.1(含)以下之傳輸加密協定                        | 線上停車票購買                                    |
| and the second second se                                                                                                    | 嚴實證明查詢及列印<br>申請訊息通知             |                                                              | 109年7至12月行動支付APP面高雄路邊停車費85折<br>5月20日起「車廠吉」app、6月1日起「onepaid萬付通」app加<br>入路邊停車費代收服務 | .c-Bill 全國繳費網<br>Sefe I Quick I Convenient |
| and the second second sec | 代收服務                            |                                                              | 本資訊網「停車繳費查詢」服務即日起僅提供查詢未繳之停車費 ·<br>並停止列印繳費單服務                                      | 高雄市政府交通局                                   |
|                                                                                                    | 相關法令                            | 確定送出                                                         | 本局停車收費服務台目109年4月1日起移至同棟3樓                                                         | 高級市政府全球資訊網<br>Landing City Landing         |

圖 9:高雄市政府交通局公有路邊停車場服務資訊網範例

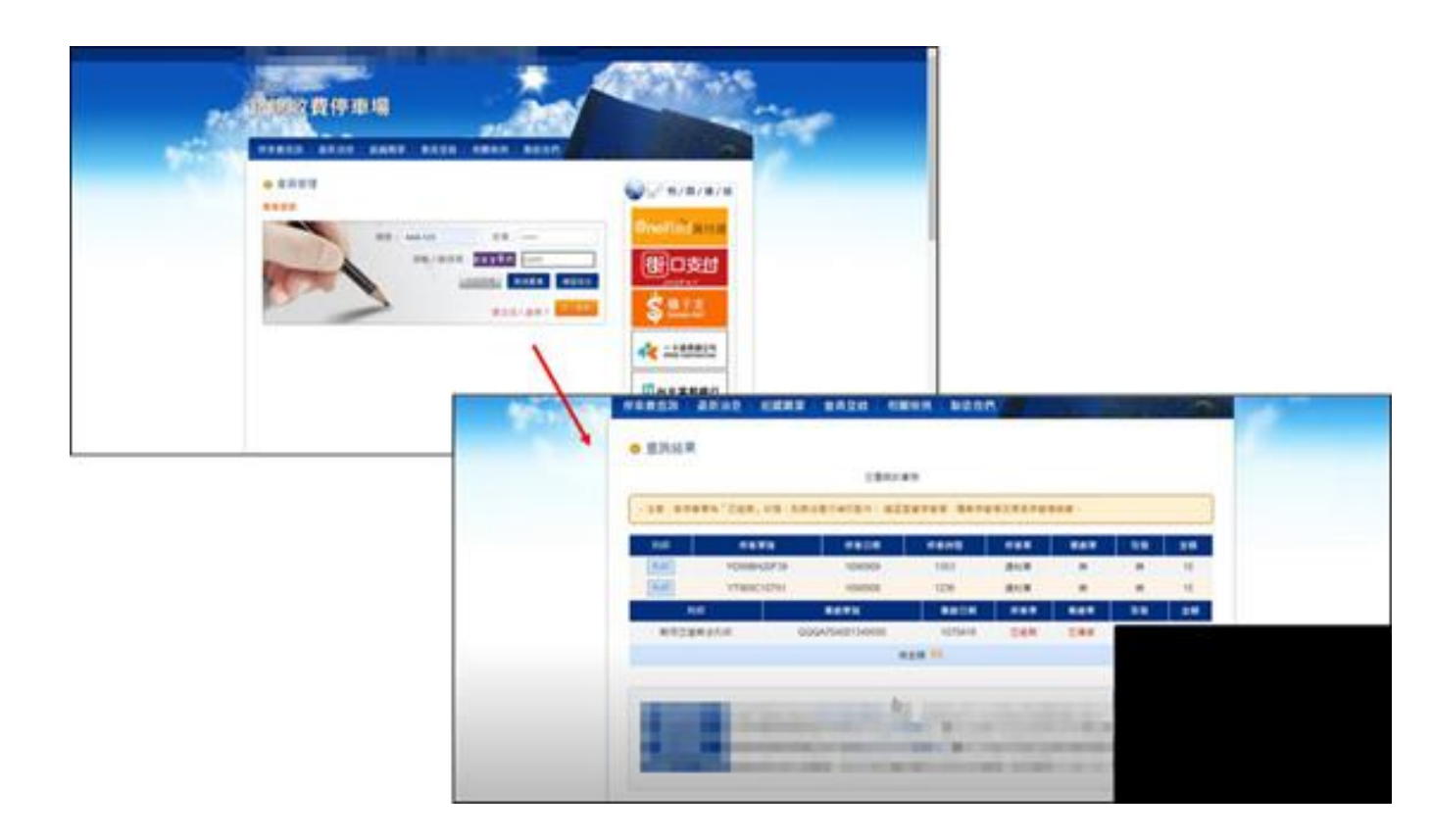

圖 10: 會員管理流程調整示意圖

#### (四) 明確說明會員功能

目前系統並無說明加入會員可擁有的功能,導致使用者不了 解加入會員的用意。建議可於加入會員頁面說明加入會員後可擁 有的權益,如圖 11 StudyBank 加入會員頁面,於同一頁面說明 功能,讓使用者了解加入會員用意,以提升有效性與滿意度。

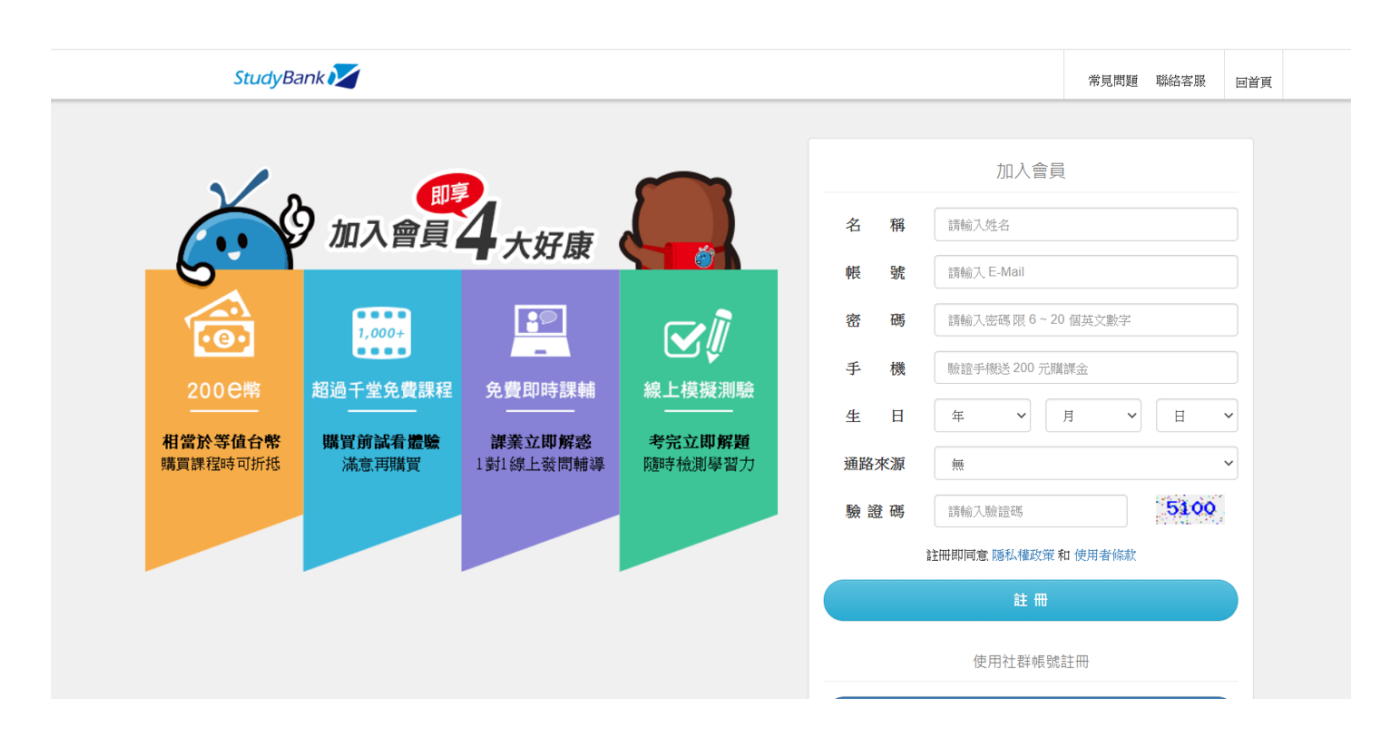

圖 11: StudyBank 加入會員頁面範例

### (五) 資訊與功能整合優化

- 使用者使用此網站之主要目的為查詢停車費,因此大多會進入停車費查詢頁面,若想推動使用者加入會員,建議可將會員登錄功能整合於此,且保留非會員查詢機制,並說明加入 會員用意(如圖 12)。
- 另外,注意事項之資訊,建議可以再做統整,並顯示於查詢 結果之頁面(如圖 13)。選單則可新增"常見問題"之功能 (如圖 14),將注意事項部分資訊整合於此,避免查詢結果頁 面資訊過多,讓使用者也可以有個明確的地方查詢相關問 題,以提升有效性。

| Ri |                                                                         |                      |                                            |
|----|-------------------------------------------------------------------------|----------------------|--------------------------------------------|
| 21 | 部選收費停車場                                                                 |                      |                                            |
|    | <ul> <li>資料查詢</li> <li>還沒加入會員?</li> <li>加入會員绑定車號即可收到<br/>配通知</li> </ul> | 则在哪些地方停過車的提          | €<br>ØnePaid stote                         |
|    | 會員登入<br>請輸入車號(含-符號)                                                     | 非會員查詢<br>請輸入車號(含-苻號) |                                            |
|    | 請輸入密碼 32286                                                             | 請輸入驗證碼<br>Ny3tp      | (分台北国邦銀行<br>● 5/#大考大 ●第23<br>● 5/#大考大 ●#23 |
|    | 請輸入驗證碼<br>hy3tp                                                         |                      |                                            |
|    | 加入會員 確認送出                                                               | 確認送出                 | ₽1 行動錢包<br>℃ C 電家 இ                        |

圖 12: 會員登入功能整合頁面

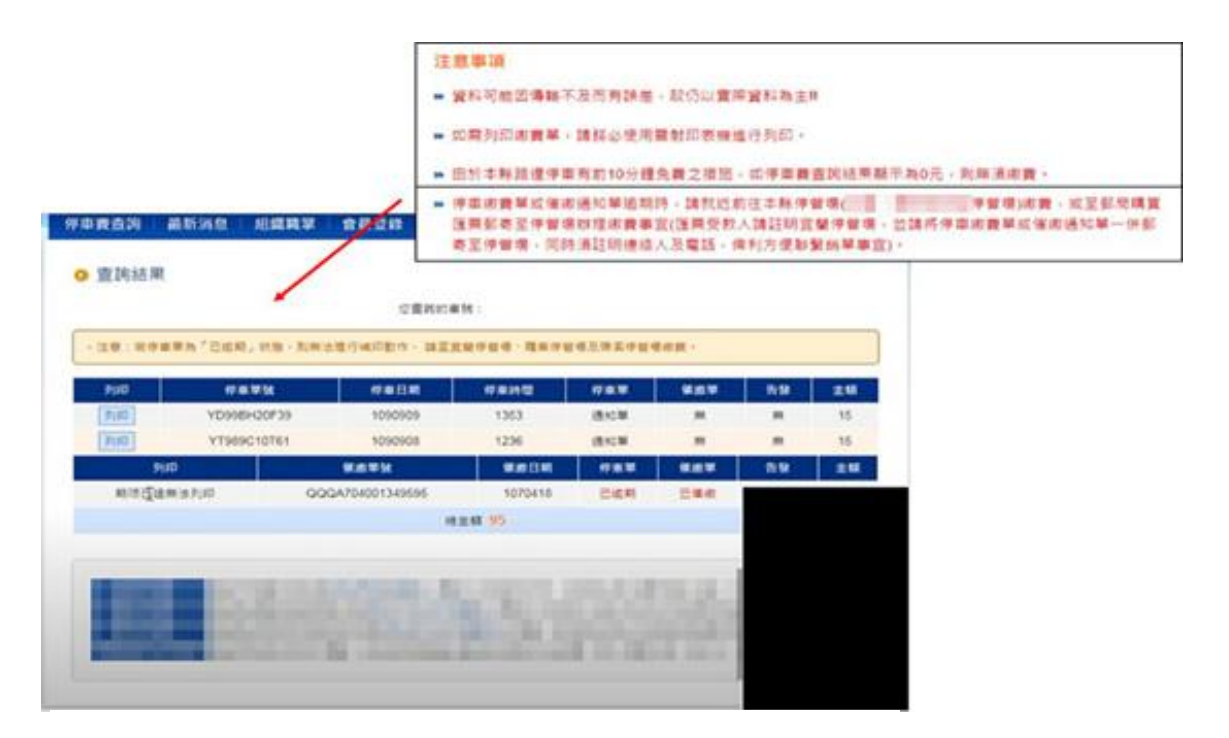

圖 13:注意事項移至查詢結果頁面

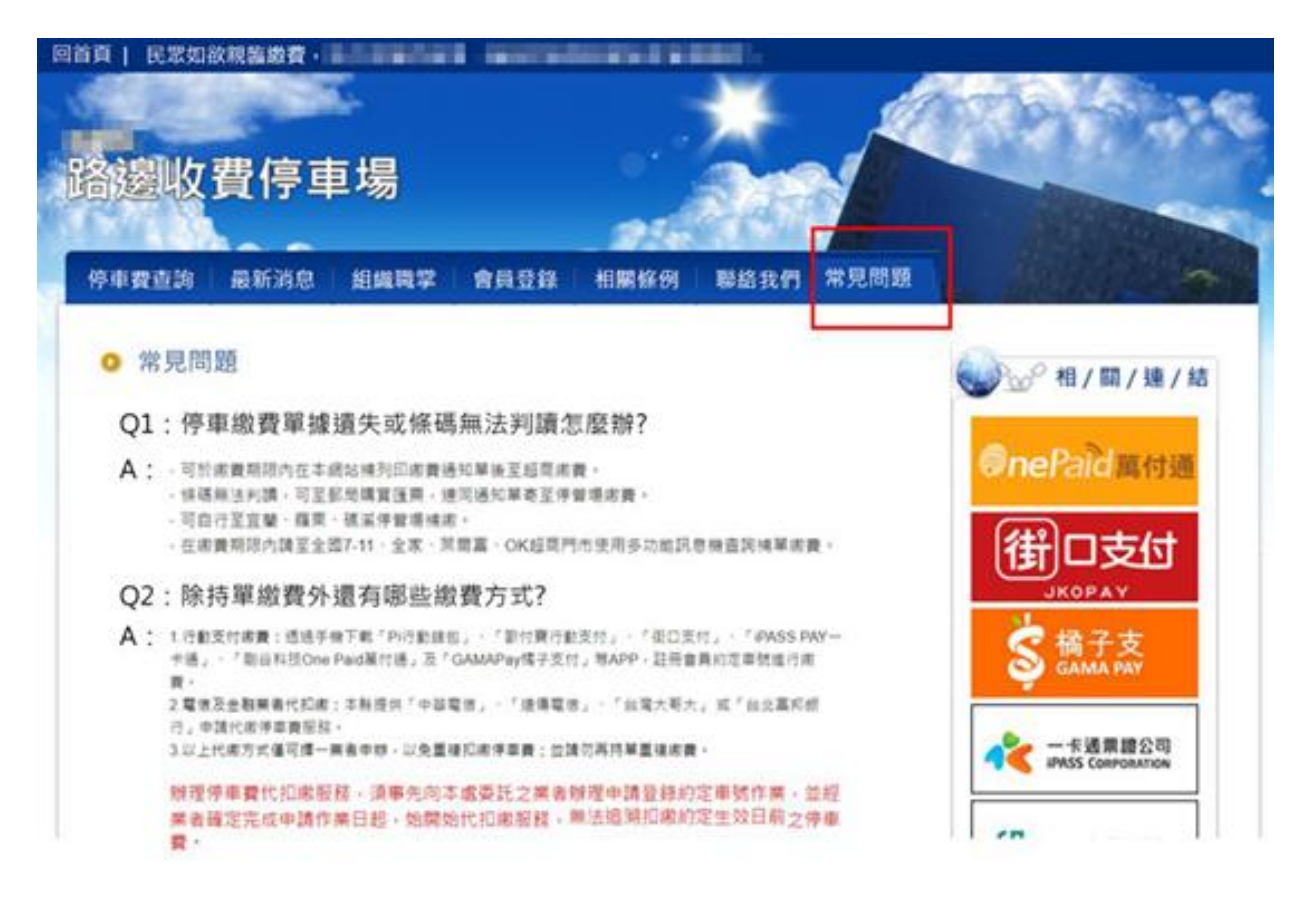

圖 14:新增"常見問題"頁面

以上5項建議方案,依據使用者測試過程中易發生中斷點與易用性3面 向評估,列出網站服務優化順序如下表3,依數字小為優先,即在使用者的操 作過程中,使用者是否能感受到立即性的改善,並解決主要問題為優先項目, 作為機關後續網站優化的參考依據。

| 關鍵議題      | 建議方案           | 優化順序 | 易用性面向 |
|-----------|----------------|------|-------|
| 系統無提供欄位輸入 | 1. 提供欄位輸入格式或範例 | 1    | 有效性   |
| 格式        |                |      | 效率性   |
| 使用者易忽略系統之 | 2. 優化回饋顯示方式    | 3    | 有效性   |
| 回饋        |                |      | 滿意度   |
| 會員登錄機制與用意 | 3. 斟酌設置會員功能    | 5    | 效率性   |
| 不明確       |                |      | 满意度   |
|           | 4. 明確說明會員功能    | 2    | 有效性   |
|           |                |      | 满意度   |
|           | 5. 資訊與功能整合優化   | 4    | 有效性   |

表 3:網站服務優化順序

### 九、結語

本易用性測試以評估網站服務流程現況為基礎,分析流程中之議題, 並提出協助服務提供者與服務使用者省工、省時之建議。

以上建議方案提供〇〇縣路邊收費停車場網站「會員登錄」服務未來 精進方向與設計參考,建議後續可會同利害關係人(包含服務提供者、服務 使用者、系統開發廠商等),一同研擬實際可落實之執行細節,讓政府網站 服務品質更臻完善。

### 附件一:测試紀錄表

測試狀況數字與方框底色代表意義:1(白底色)→順利完成;2(黃底色)→有一些問題但可自行解決;3(紅底色)→無法完成,無法進入下一頁或是選錯

測試者1:

| 頁面<br>名稱 | 首頁           | 停車費查詢       | 查詢結果         | 會員登錄         | 加入會員         |
|----------|--------------|-------------|--------------|--------------|--------------|
| 碰到       | 1. 進到首頁後,選單第 | 2. 頁面查詢車號的欄 | 1. 清楚顯示帳單資訊, | 1. 會員登錄頁面,登入 | 2. 填寫資料的欄位還滿 |
| 的狀       | 一個選項就是『停車費   | 位满明顯的,不過填寫  | 整體流程直覺操作。    | 的部分還算清楚,『加入  | 清楚,唯有"登入車    |
| 況或       | 查詢』,所以直接點擊   | 車號雖然標題有說明   |              | 會員』按鈕可能因為和   | 號"的部分需依格式填   |
| 問題       | 進到查詢頁。       | (含-符號),但應該  |              | 『確認送出』這些按鈕   | 寫,且並無提示說明,而  |
|          |              | 會容易漏寫而出錯。   |              | 擠在一起,所以找了一   | 當填寫錯誤卻僅告知    |
|          |              |             |              | 下才發現。        | "車號格式有誤",並   |
|          |              |             |              |              | 無加以說明正確格式為   |
|          |              |             |              |              | 何,若先前沒在"停車   |
|          |              |             |              |              | 費查詢"頁面操作過的   |
|          |              |             |              |              | 人可能會不曉得該如何   |
|          |              |             |              |              | 填寫。          |

| 頁面 | 花边百二        | 政府人员           | 登錄成功-        | 登錄後-         | 登錄後-         |
|----|-------------|----------------|--------------|--------------|--------------|
| 名稱 | 全球 貝 囬      | <b>立</b> 跡 曾 貝 | 修改會員資料       | 停車費查詢        | 查詢結果         |
| 碰到 | 3. 註冊送出後直接跳 | 2. 同樣的車號欄位並    | 3. 登錄會員後卻是"修 | 3. 登錄後到"停車費查 | 3. 登錄後的查詢結果, |
| 的狀 | 轉至登錄頁面,沒有告  | 無提示說明, 需照特定    | 改會員資料",並無提   | 詢"頁面,一樣需要重   | 同登錄前的資訊一樣,   |
| 況或 | 知是否已註冊成功。   | 格式填寫。          | 供身為會員的其他相關   | 新輸入車號及驗證碼,   | 並無因會員而提供其他   |
| 問題 |             |                | 功能服務,讓人十分困   | 還以為能夠幫我帶好資   | 資訊或功能服務。     |
|    |             |                | 惑,所以直接點擊『停車  | 料了。          |              |
|    |             |                | 費查詢』看是否登錄後   |              |              |
|    |             |                | 有其他資訊。       |              |              |

| 頁面 | 登錄後-           |
|----|----------------|
| 名稱 | 會員登錄           |
| 碰到 | 3. 剛剛已經完成登錄,並從 |
| 的狀 | "查詢結果"頁點回"會    |
| 況或 | 員登錄",卻發現已經登    |
| 問題 | 出,感覺整體會員登錄是沒   |
|    | 有任何功能及用意在。     |

1.街口行動支付

| 頁面 | 供口云百      | 他弗百五       | 防爆危击弗     | 细宁声驰          | 御空武功         | 木均框留         |
|----|-----------|------------|-----------|---------------|--------------|--------------|
| 名稱 | 街口目只      | 級頁只面       | 哈逻行半貝     | <b>狮</b> 化半 颁 | 研及成功         | <b>旦</b> 词版平 |
| 碰到 | 1. 進到首頁,能 | 1. 『路邊停車費』 | 1. 縣市列表清楚 | 1. 欄位清楚說明,輕   | 1. 綁定完成後, 會呈 | 3. 雖然已綁定成功,  |
| 的狀 | 快速找到『繳    | 擺在第一項順利    | 呈現,順利找到   | 鬆填寫。          | 現"綁定中"狀態。    | 但點擊查詢帳單,卻    |
| 況或 | 費』入口。     | 進到內頁。      | 『〇〇路邊停車   |               | 绑定作業時間約等     | 顯示查無繳費單資     |
| 問題 |           |            | 費』。       |               | 待兩天, 綁定完成後   | 料。           |
|    |           |            |           |               | 點擊『查詢帳單』。    |              |

2. iPass Pay 行動支付

| 頁面<br>名稱 | iPass 首頁     | LINE Pay    | 生活繳費       | 選擇項目      | 停車費       | 停車費-輸入停車<br>單號 |
|----------|--------------|-------------|------------|-----------|-----------|----------------|
| 碰到       | 1. 進到 LINE 錢 | 1. 從分類選擇點選, | 1. 定位選擇好縣市 | 1.00只有路邊停 | 1.因為想說綁定很 | 1. 填寫欄位都滿清     |
| 的狀       | 包,點選 LINE    | 『生活繳費』。     | 了,並點選『停車   | 車選項,所以直接進 | 麻煩,所以選擇了  | 楚的。            |
| 況或       | Pay          |             | 費』。        | 到內頁。      | 『輸入停車單號』  |                |
| 問題       |              |             |            |           |           |                |
|          |              |             |            |           |           |                |

| 頁面<br>名稱 | Pi 錢包首頁  | 選擇縣市           | 車號設定       | 新增車號       | 新增成功            | 選擇停車單      |
|----------|----------|----------------|------------|------------|-----------------|------------|
| 碰到       | 1. 進到首頁下 | 1. 加上縣市 Logo 满 | 1. 綁定車號,清楚 | 1. 欄位呈現簡單容 | 2. 新增成功後會跳      | 3. 綁定後會告知綁 |
| 的狀       | 方第一個選項   | 容易就找到〇〇        | 找到新增入口。    | 易填寫。       | 出,各縣市作業時        | 定進度,但綁定過了  |
| 況或       | 能快速找到『停  | 縣 °            |            |            | 間訊息,但打開過        | 雨天了,〇〇始終在  |
| 問題       | 車費』入口。   |                |            |            | 程不到兩秒就跳轉        | 綁定中,處理速度過  |
|          |          |                |            |            | <b>到别的頁面,根本</b> | 慢,容易失去耐心並  |
|          |          |                |            |            | 來不及找到〇〇縣        | 放棄,進而選擇其他  |
|          |          |                |            |            | 的資訊。            | 繳費方式。      |

### 3. Pi 錢包行動支付

| 頁面<br>名稱 | 停車費-輸入停<br>車單號<br>選擇縣市 | 新增綁定車號     | 選擇項目       | 選擇已綁定車號   | 選擇繳費縣市     | 選擇停車單      |
|----------|------------------------|------------|------------|-----------|------------|------------|
| 碰到       | 3. 當填寫『選擇              | 1. 綁定車號欄位清 | 3. 綁定後會跳轉至 | 1. 選擇已綁定車 | 1. 選擇繳費縣市, | 3. 申請綁定已過約 |
| 的狀       | 繳費縣市』,卻沒               | 楚容易填窝。     | 選擇項目頁,並無顯  | 號。        | 〇〇縣        | 兩天,訊息卻顯示   |
| 況或       | 有〇〇縣?照理                |            | 示目前綁定作業到   |           |            | 無待繳停車單,不   |
| 問題       | 前面已經縣市分                |            | 哪一階段,所以直接  |           |            | 知是尚未綁定成    |
|          | 流感覺這邊應該                |            | 點選『待繳停車單』。 |           |            | 功,還是有其他問   |
|          | 要能作業,無法                |            |            |           |            | 題,使得無法完成   |
|          | 選擇只好放棄回                |            |            |           |            | 繳費作業。      |
|          | 到前頁面,並選                |            |            |           |            |            |
|          | 取『綁定車號』                |            |            |           |            |            |

測試者2:

| 頁面 | 網站首頁     | 停車費查詢      | 查詢結果        | 〇〇縣路邊停車繳費通 | 存檔列印         |
|----|----------|------------|-------------|------------|--------------|
| 名稱 |          |            |             | 知單(補印)     |              |
|    |          |            |             |            |              |
| 碰到 | 1正常,停車費查 | 1 輸入車號,驗證碼 | 1條列式清楚,過期無法 | 1列印繳費單     | 1 另存 PDF 檔列印 |
| 的狀 | 詢可以很快看到  |            | 列印另外一個區塊也清  |            |              |
| 況或 |          |            | 楚。          |            |              |
| 問題 |          |            |             |            |              |
|    |          |            |             |            |              |